# 一体式重复性 GPRS 温湿度记录仪 web 使用说明书 (v1.0)

艾普瑞(上海)精密光电有限公司 上海市闵行区颛桥镇颛兴东路1528号11幢4楼 电话号码:021-60913188/99

传真号码: 021-61912589

2017年10月30日

# 目录

| <i>-</i> , | 注册   | 3    |
|------------|------|------|
| <u> </u>   | 登录   | 3    |
| Ξ,         | 忘记密码 | 3    |
| 四、         | 修改密码 | 3    |
| 五、         | 退出登录 | 4    |
| 六、         | 设备配置 | 4    |
| 七、         | 搜索   | 6    |
| 八、         | 设备列表 | 7    |
| 九、         | 实时监控 | . 11 |
| +、         | 数据分享 | . 12 |
| +-         | ·、帮助 | . 15 |
|            |      |      |

一体式重复性 GPRS 温湿度记录仪 web 使用说明书(v1.0)

平台网址: www.apresyscloud.com

一、注册

| 点击注册,<br>二 路录                       | 填写注册信息。                                                                                                    |  |
|-------------------------------------|----------------------------------------------------------------------------------------------------|--|
| <b>山、豆x</b><br>填写己注册的用户名和密码,        | <b>即刻登录</b><br><sup>已有帐号请登录</sup> 登录账户。                                                                                |  |
| 二、 <b>运记密码</b><br>1、在登录页,点击忘记密<br>码 | 用户名 请输入您的用户名                                                                                                    |  |
|                                     | 密码         建议至少使用两种字符组合           忘记密码         没有账号去注册                                                                 |  |
| 2、填写注册时所用的邮箱                        | 注册邮箱     请输入注册邮箱       去登录     没有账号去注册                                                                                 |  |
|                                     | 立即找回                                                                                                    |  |
| 3、点击"立即找回",则<br>收到找回密码的邮件。          | <b>艾普瑞冷链云平台密码找回 ☆</b><br>发件人:艾普瑞 <002@apresys.com.cn> 国<br>时 间:2017年9月18日(星期一)上午9:15<br>收件人:545555 <1370873395@qq.com> |  |
|                                     | 您好!您apresysz2账号下的密码为111111                                                                                             |  |

## 四、修改密码

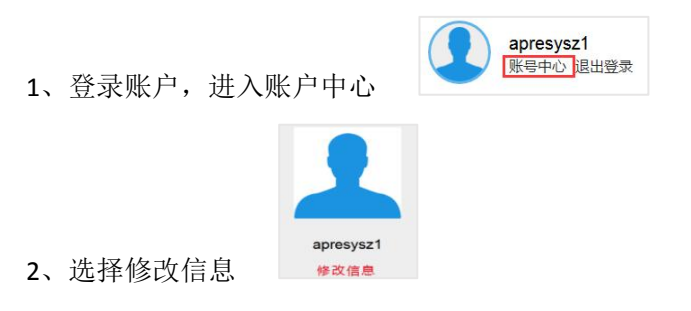

| A | 请输入旧密码      |                     |
|---|-------------|---------------------|
|   | ●<br>请输入新密码 |                     |
| A | ▲ 请再次输入新密码  |                     |
|   | ● 确认修改      |                     |
|   |             | <ul> <li></li></ul> |

五、退出登录

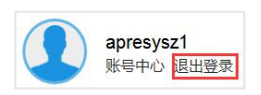

点击退出登录,即可退出当前账户

### 六、设备配置

登录账户后,进入设备配置页,下图设备配置列表里显示的为已经配置完成的测试设备

|    |     | <b>presys</b> <sup>®</sup><br>諸瑞冷链管理平台 |      |                     | 首页         | 设备列表 实      | 时监控           | 数据分      | 享设备配置      | 帮助                |
|----|-----|----------------------------------------|------|---------------------|------------|-------------|---------------|----------|------------|-------------------|
|    |     |                                        |      |                     |            | 22 .20      |               |          |            |                   |
|    |     | ➡ 新增                                   | 设备配置 |                     |            |             |               |          | apro<br>账号 | esysz1<br>中心 退出登录 |
| ig | 备配置 |                                        |      |                     |            |             |               |          |            |                   |
|    | 序号  | 设备ID                                   | 设备名称 | 配置时间                | 状态         |             | 操             | <b>۴</b> |            |                   |
|    | 1   | 2008278038                             |      | 2017-09-15 10:03:57 | 未生效        | ◎ 查看        | <b>()</b> HM  | 🕜 分享     | 🖸 邮件       |                   |
|    | 2   | 2080787339                             |      | 2017-09-15 10:03:57 | 未生效        | ◎ 查看        | <b>()</b> ### | 🙆 分享     | 🙆 邮件       |                   |
|    | 3   | 2708978236                             |      | 2017-09-15 10:02:49 | 未生效        | ◎ 查看        | <b>()</b> HR  | 🙆 分享     | 🛛 邮件       |                   |
|    | 4   | 2080785327                             |      | 2017-09-15 10:02:49 | 未生效        | ◎ 直看        |               | 🙆 分享     | 😡 邮件       |                   |
|    | 5   | 2050243501                             |      | 2017-09-08 10:05:43 | 运行中        | ◎ 直看        |               | 🕜 分享     | 😡 邮件       |                   |
|    | 6   | 2788340822                             |      | 2017-09-08 09:04:29 | 运行中        | ◎ 查看        | 1 删除          | 🕜 分享     | 😡 邮件       |                   |
|    | 7   | 2050243501                             |      | 2017-09-07 17:25:02 | 已完成        | ◎ 查看        | 🍘 删除          | 🙆 分享     | 😡 邮件       |                   |
|    | 8   | 2050243501                             |      | 2017-09-07 17:03:57 | 已完成        | ◎ 直看        | 👔 删除          | 🙆 分享     | 🖂 邮件       |                   |
|    | 9   | 2788340822                             |      | 2017-09-07 17:00:05 | 已完成        | ◎ 直看        | 👔 删除          | 🙆 分享     | 🖂 邮件       |                   |
|    | 10  | 2050243501                             |      | 2017-09-07 16:57:30 | 已完成        | <b>③</b> 查看 | 🗊 删除          | 🕜 分享     | 😡 邮件       |                   |
|    |     |                                        |      |                     | 第1-3页/共21条 |             | 首页 上页         | 跳转到第     | 页 60       | 下页 尾页             |

1、新增设备配置(可以单个配置和批量配置)

(1)点击"新增设备配置"按要求填写配置信息,配置完成后点击提交。注:批量配置时 每次只能添加同一种类型的设备,因为一次性设备和重复性设备配置页面有一点区别。

| 设备配置 > 新增设备配置<br>新增设备配置 |                                            | 安全退出   返回设备配置 |
|-------------------------|--------------------------------------------|---------------|
| 设备ID                    | 请输入设备D     适单 清输入运单编号     各務 清输入不超过十个字符的名称 |               |
| 发货                      | 薄榆入发货人名称、联系方式以及联系地址                        |               |
| 收 货                     | 请输入收进人名称、联系方式以及联系地址                        |               |
| 承运                      | 谢榆入承运方名称、联系方式以及联系地址                        |               |
| 备注                      | 不超过200子                                    |               |
| 记录间隔                    | 5 分钟 上传间隔 5分钟 • 延迟启动 — 0分钟 十 按键锁定          | ×             |
| 报警设置 清输入报警信息接收          | 号码1 报警设置 请输入报警信息接收号码2 报警设置 请输              | 入报警信息接收号码3    |
| 温度范围上限 请输入              | - ℃ 下限 请输入 ℃ 湿度范围 上限 请输入 ℃                 | 下限请输入℃        |
|                         | 提交                                         |               |

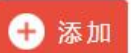

(2) 输入 ID 号后点击添加

(3) 批量配置设备,已添加列表框里会显示所有已添加的设备 ID,待批量配置的设备 ID 添加完成之后可进行下一步操作。

| 已添加设备                                                                     |  |
|---------------------------------------------------------------------------|--|
| 284782400 <sup>69</sup> 2778642081 <sup>69</sup> 2781430802 <sup>69</sup> |  |
|                                                                           |  |
| 277964200                                                                 |  |

(3) 点击"×",

可删除已添加的设备 ID。

(4)记录间隔,一次性设备配置时记录间隔默认为 5min,不可修改;重复性设备配置时,可根据需要设置记录间隔,最大可设置为 120 分钟。

(5)上传间隔,一次性设备配置时上传间隔可根据需要选择 5 分钟, 10 分钟, 20 分钟;重 复性设备配置时没有此项。

| 上传间隔 | 5分钟  | • |
|------|------|---|
|      | 5分钟  |   |
|      | 10分钟 |   |
|      | 20分钟 |   |

(6) 延迟启动

默认配置延迟启动为 0, 配置时可根据需要设置延迟启动的时间, 设置成功之后设备会

#### 第5页共15页

按设置的延迟启动的时间启动,平台上不会显示设备延迟启动之前的数据。

(7)报警设置

报警电话最多可设置3个,不可设置重复。

(8) 温度范围,可根据需要设置温度报警范围

(9)湿度范围,可根据需要设置湿度报警范围(配置时只有重复性温湿度设备有此选项) 2、修改配置

在配置列表里点击查看

| 编辑/查看-配置 |      |                       |  |
|----------|------|-----------------------|--|
|          |      |                       |  |
|          | ◎ 修改 | ◎ 更新配置                |  |
|          | 设备ID | 2008278038 🛨 添加 运单 名称 |  |
|          |      | 已添加设备                 |  |
|          |      | 2008278038            |  |
|          | 省也   |                       |  |
|          |      |                       |  |
|          | 收货   |                       |  |
|          |      |                       |  |
|          | 承运   |                       |  |
|          | 备注   | fgfgf                 |  |
|          |      |                       |  |
|          |      |                       |  |

(1)修改配置,选择修改 ◎ p新配置,能修改备注和报警设置,数据不会重新开启一段。

(2)更新配置,选择更新配置, ◎ 修改 ● 更新配置, 能修改此设备除 ID 号以外的所有配置信息,相当于重新配置, 配置成功后设备会重新开启一段数据。

|    | ID/运车 | 自己的  | ✔ 请输入 | 相应信息  |                | С     | 2     |        |
|----|-------|------|-------|-------|----------------|-------|-------|--------|
| 七  | 、搜索   |      |       |       |                |       |       |        |
| 5、 | 邮件,   | 🕺 邮件 | ,输入对方 | 邮箱地址, | 可已发送设          | と备信息, | 未生效设备 | 备不能发邮件 |
| 4、 | 分享,   | 🕜 分享 | ,可把设备 | 分享给好友 | ,具体操作          | 三见第八章 | ,未生效; | 设备不能分享 |
| 3、 | 删除,   | 💼 删除 | ,只能删除 | 记完成的设 | <b>、</b> 备,未生效 | 如在运行  | 中的设备者 | 『不能删除  |

在搜索框搜索时,可选择"ID/运单号码"或通过"设备名称搜索"

| ID/运单号码 |  |
|---------|--|
| 设备名称    |  |

- (1) 通过 ID/运单号搜索时,需输入设备的 ID 号或者运单号码,点击搜索
- (2) 通过设备名称搜索时,需输入设备的名称点击搜索

#### 第6页共15页

## 八、设备列表

选择设备列表,设备列表里则会显示本账户下所有的设备

| ID/运单 | ID/运単号码 V 请输入租应信息 Q |      |                     |      |    |    |       |         | apr<br>账号中心 退出登录 |
|-------|---------------------|------|---------------------|------|----|----|-------|---------|------------------|
| 设备列表  |                     |      |                     |      |    |    |       |         |                  |
| 序号    | 设备ID                | 设备名称 | 更新时间                | 电池信息 | 电源 | 状态 | 温度    | 湿度      | 操作               |
| 1     | 2861500113          | 带壳   | 2017-10-12 11:15:37 |      |    | 在线 | -19.3 |         | ◎ 查看             |
| 2     | 2852400013          | 带壳   | 2017-10-12 11:15:34 |      |    | 在线 | -19.9 | -       | ◎ 查看             |
| 3     | 2000818306          | 带壳   | 2017-10-12 11:15:19 |      |    | 在线 | -19.3 | ~       | ◎ 查看             |
| 4     | 2518023001          | 带壳   | 2017-10-12 11:15:05 |      |    | 在线 | 25.9  | а.<br>С | ◎ 査看             |
| 5     | 2800300713          | 带壳   | 2017-10-12 11:14:34 |      | ÿ  | 在线 | 26.2  | 52<br>2 | 查看               |
| 6     | 2627009184          | 带壳   | 2017-10-12 11:14:33 |      |    | 在线 | 25.4  | -       | ◎ 查看             |
| 7     | 2200081895          | 带壳   | 2017-10-12 11:12:46 |      |    | 在线 | -20.5 | -       | ◎ 查看             |
| 8     | 3518523000          | 带壳   | 2017-10-12 11:12:42 |      | ÿ  | 在线 | 25.7  | 59.5%RH | ◎ 查看             |
| 9     | 3921004183          | 带壳   | 2017-10-12 11:11:59 | m    |    | 在线 | 25.5  | 59.6%RH | ◎ 查看             |
| 10    | 3700318117          | 带壳   | 2017-10-12 11:11:46 |      | ġ  | 在线 | 25.7  | 63.1%RH | ◎ 查看             |
| 11    | 2187150002          | 带壳   | 2017-10-12 11:10:53 | Ē    |    | 在线 | -19.5 |         | ◎ 查看             |

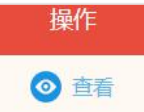

8.1 点击查看, 可查看此设备 ID 的所有数据(重复性设备根据使用情况可能 会包括多段数据,比如说重新开关机,或更新其配置信息,都会使设备重新开启一段新数据, 一次性设备只有一段数据),例如查看 ID "278830822",重新开关机多次,列表里会显示 出多段数据。

| 备列表 |            |      |                     |                     |      |      |      |  |
|-----|------------|------|---------------------|---------------------|------|------|------|--|
|     |            |      | 时间筛选 (天) 3天 (天      | 请点击空白处选择时间范围        | 确定   |      |      |  |
| 茅号  | 设备ID       | 设备名称 | 启动时间                | 更新时间                |      | 操作   |      |  |
| 1   | 2788340822 |      | 2017-09-08 09:04:29 | 2017-09-18 09:34:29 | ◎ 查看 | 🙆 分享 | 💿 邮件 |  |
| 2   | 2788340822 |      | 2017-09-07 17:00:05 | 2017-09-08 09:05:05 | ◎ 查看 | 🙆 分享 | ③ 邮件 |  |
| 3   | 2788340822 |      | 2017-09-07 16:54:31 | 2017-09-07 16:59:31 | ◎ 查看 | 🕜 分享 | 💿 邮件 |  |
| 4   | 2788340822 |      | 2017-09-01 09:40:28 | 2017-09-07 16:55:28 | ◎ 查看 | 🙆 分享 | 💿 邮件 |  |
|     |            |      |                     |                     |      |      |      |  |

,可查看数据详情

8.1.1 点击 1、曲线显示

| 备列表 > ID: 2788340822 |                                         |                  | 安全退出 返回设备列 |
|----------------------|-----------------------------------------|------------------|------------|
| 湿度趋势图 (开) 6天 (万)     | 2017-09-08 09:24:29~2017-09-18 09:36:29 | 确定 导册PDF 导册EXCEL |            |
|                      |                                         | — 温度             |            |
| 温度(℃)                |                                         | /mix             | 湿度(RH%)    |
| 40                   |                                         |                  | 100        |
|                      |                                         |                  |            |
| 30                   |                                         |                  | <br>80     |
|                      |                                         |                  |            |
|                      |                                         |                  | 60         |
| 20                   |                                         |                  |            |
|                      |                                         |                  | 40         |
|                      |                                         |                  |            |
| 10                   |                                         |                  | 20         |
|                      |                                         |                  |            |
| 0                    |                                         |                  | 0          |

(1)时间筛选,可选择"1天,3天,7天"直接筛选,或通过筛选日历,自定义时间进行 筛选

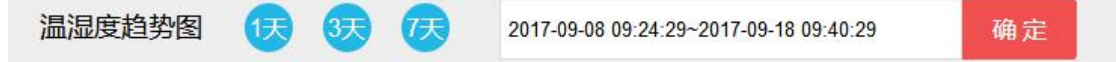

点击时间筛选框,可自定义筛选的起止时间

| 导选择 | ≩↑                                   | 日期                                                                 | 范围                                                                                                    |                                                                                          |                                                                                                    |                                                                                                    |                                                                                                    |                                                                                                    |                                                                                                    |                                                                                                    |                                                                                                    |                                                                                                    | 确定                                                                                                    |
|-----|--------------------------------------|--------------------------------------------------------------------|----------------------------------------------------------------------------------------------------|------------------------------------------------------------------------------------------|----------------------------------------------------------------------------------------------------|----------------------------------------------------------------------------------------------------|----------------------------------------------------------------------------------------------------|----------------------------------------------------------------------------------------------------|----------------------------------------------------------------------------------------------------|----------------------------------------------------------------------------------------------------|----------------------------------------------------------------------------------------------------|----------------------------------------------------------------------------------------------------|----------------------------------------------------------------------------------------------------|
| <   |                                      | 八                                                                  | 月 20                                                                                                    | 17                                                                                       |                                                                                                    | >                                                                                                    | <                                                                                                    |                                                                                                    | 九                                                                                                    | 月 20                                                                                                    | )17                                                                                                    |                                                                                                    | >                                                                                                    |
|     | , ZŠ                                 | Ξ                                                                  | 四                                                                                                    | 五                                                                                        | 六                                                                                                    | E                                                                                                    | -                                                                                                    | -                                                                                                    | Ξ                                                                                                    | 四                                                                                                    | 五                                                                                                    | 六                                                                                                    | 日                                                                                                    |
| 31  | 1                                    | 2                                                                  | 3                                                                                                    | 4                                                                                        | 5                                                                                                    | 6                                                                                                    | 28                                                                                                    | 29                                                                                                    | 30                                                                                                    | 31                                                                                                    | 1                                                                                                    | 2                                                                                                    | 3                                                                                                    |
| 7   | 8                                    | 9                                                                  | 10                                                                                                    | 11                                                                                       | 12                                                                                                    | 13                                                                                                    | 4                                                                                                    | 5                                                                                                    | 6                                                                                                    | 7                                                                                                    | 8                                                                                                    | 9                                                                                                    | 10                                                                                                    |
| 14  | 15                                   | 16                                                                 | 17                                                                                                    | 18                                                                                       | 19                                                                                                    | 20                                                                                                    | 11                                                                                                    | 12                                                                                                    | 13                                                                                                    | 14                                                                                                    | 15                                                                                                    | 16                                                                                                    | 17                                                                                                    |
| 21  | 22                                   | 23                                                                 | 24                                                                                                    | 25                                                                                       | 26                                                                                                    | 27                                                                                                    | 18                                                                                                    | 19                                                                                                    | 20                                                                                                    | 21                                                                                                    | 22                                                                                                    | 23                                                                                                    | 24                                                                                                    |
| 28  | 29                                   | 30                                                                 | 31                                                                                                    | 1                                                                                        | 2                                                                                                    | 3                                                                                                    | 25                                                                                                    | 26                                                                                                    | 27                                                                                                    | 28                                                                                                    | 29                                                                                                    | 30                                                                                                    | 1                                                                                                    |
|     |                                      | 时                                                                  | i): 09                                                                                                    | :04                                                                                      |                                                                                                    |                                                                                                    |                                                                                                    |                                                                                                    | 时                                                                                                    | a: 09                                                                                                    | 3:40                                                                                                    |                                                                                                    |                                                                                                    |
|     | 时:                                   | _                                                                  | -                                                                                                    |                                                                                          |                                                                                                    | -                                                                                                    |                                                                                                    | 时                                                                                                    | _                                                                                                    | -                                                                                                    |                                                                                                    |                                                                                                    |                                                                                                    |
|     | 分                                    | -                                                                  |                                                                                                    |                                                                                          |                                                                                                    | -                                                                                                    |                                                                                                    | 分                                                                                                    |                                                                                                    | 1                                                                                                    |                                                                                                    | Ξ                                                                                                    |                                                                                                    |
|     | 送报<br><<br>31<br>7<br>14<br>21<br>28 | 送择 → 个<br>< 二<br>31 1<br>7 8<br>14 15<br>21 22<br>28 29<br>时:<br>△ | <ul> <li>送择一个日期</li> <li>、</li> <li>、</li> <li></li> <li></li> <li></li> <li></li> <li></li></ul> | 送择一个日期范围  、 八月 20 一 二 三 四 31 1 2 3 7 8 9 10 14 15 16 37 21 22 23 24 28 29 30 31 时间:00 山町 | <ul> <li>送择一个日期范围</li> <li>人月 2017</li> <li>二 三 四 五</li> <li>31 1 2 3 4</li> <li>7 8 9 10 11</li> <li>14 15 16 17 18</li> <li>21 22 23 24 25</li> <li>28 29 30 31 1</li> <li>时间:00:04</li> <li>日</li> </ul> | <ul> <li>法择一个日期范围</li> <li>人月 2017</li> <li>二 三 四 五 六</li> <li>31 1 2 3 4 5</li> <li>7 8 9 10 11 12</li> <li>14 15 16 17 18 19</li> <li>21 22 23 24 25 26</li> <li>28 29 30 31 1 2</li> <li>时可 09:04</li> <li>町 回</li> </ul> | 选择—个日期范围 人月 2017 > — 二 三 四 五 六 日 31 1 2 3 4 5 6 7 8 9 10 11 12 13 14 15 16 17 18 19 20 21 22 23 24 25 26 27 28 29 30 31 1 2 3 时间: 09:04 09:04 | <ul> <li>         ・ 一 一 田 期范围         <ul> <li>             八月 2017 &gt; </li> <li>             二 三 四 五 六 日</li> <li>             1 1 2 3 4 5 6 28             7 8 9 10 11 12 13 4</li> <li>             14 15 16 17 18 19 20 11             21 22 23 24 25 26 27 18             28 29 30 31 1 2 3 25             时间: 09:04             町:</li></ul></li></ul> | 选择一个日期范围       《 八月 2017 > <     //月 2017 > <     //月 2017 → <     //日 2017 → <     //1 2017 → <     //1 2017 → <     //1 2017 → <     //1 2017 → <     //1 2017 → <     //1 2017 →       //1 1 2 3 4 5 6 28 29     //1 1 2 13 4 5     //1 12 13 4 5     //1 12 13 4 5     //1 12 13 4 5     //1 12 13 4 5     //1 12     //1 20 21 11 12     //1 12     //1 20     //1 12     //1 12     //1 20     //1 12     //1 12     //1 12     //1 12     //1 12     //1 12     //1 12     //1 12     //1 12     //1 12     //1 12     //1 12     //1 12     //1 12     //1 12     //1 12     //1 12     //1 12     //1 12     //1 12     //1 12     //1 12     //1 12     //1 12     //1 12     //1 12     //1 12     //1 12     //1     //1     //1     //1     //1     //1     //1     //1     //1     //1     //1     //1     //1     //1     //1     //1     //1     //1     //1     //1     //1     //1     //1     //1     //1     //1     //1     //1     //1     //1     //1     //1     //1     //1     //1     //1     //1     //1     //1     //1     //1     //1     //1     //1     //1     //1     //1     //1     //1     //1     //1     //1     //1     //1     //1     //1     //1     //1     //1     //1     //1     //1     //1     //1     //1     //1     //1     //1     //1     //1     //1     //1     //1     //1     //1     //1     //1     //1     //1     //1     //1     //1     //1     //1     //1     //1     //1     //1     //1     //1     //1     //1     //1     //1     //1     //1     //1     //1     //1     //1     //1     //1     //1     //1     //1     //1     //1     //1     //1     //1     //1     //1     //1     //1     //1     //1     //1     //1     //1     //1     //1     //1     //1     //1     //1     //1     //1     //1     //1     //1     //1     //1     //1     //1     //1     //1     //1     //1     //1     //1     //1     //1     //1     //1     //1     //1     //1     //1     //1     //1     //1     //1     //1     //1     //1     //1     //1     //1     //1     //1     //1     //1     //1     //1     //1     //1 | 选择一个日期范围       《 八月 2017 > < 九       一 二 三 四 五 六 日 一 二 三       31 1 2 3 4 5 6       7 8 9 10 11 12 13 4 5 6       14 15 16 17 18 19 20       11 12 13       21 22 23 24 25 26 27       18 19 20       28 29 30 31 1 2 3       20 20 31 1 2 3       10 100000       11 100000       11 100000       11 100000       11 10000       11 100000       11 100000       11 100000       11 100000       11 100000       11 100000       11 100000       11 100000       11 100000       11 100000       11 100000       11 100000       11 100000       11 100000       1000000       1000000       1000000       1000000       1000000       1000000       1000000       1000000       1000000       1000000       1000000       1000000       1000000       1000000       1000000       1000000       1000000       1000000       1000000       1000000       1000000       1000000       1000000       1000000       1000000       1000000       1000000       1000000       1000000       1000000       1000000       1000000       1000000       1000000       1000000       1000000       1000000       1000000       1000000       1000000       1000000       1000000       1000000       1000000       10000000       1000000       10000000       10000000       10000000       10000000       10000000       100000000        1000000000       100000000 | 选择一个日期范围   〈 八月 2017 > 〈 九月 20   一 二 三 四 五 六 日 一 二 三 四   31 1 2 3 4 5 6   7 8 9 10 11 12 13   4 5 6 7   14 15 16 17 18 19 20   11 12 13 14   21 22 23 24 25 26 27   18 19 20 21   28 29 30 31 1 2 3   19 30 31 1 2 3   10 31 1 2 3   10 31 1 2 3   10 31 1 2 3   10 31 1 2 3   10 31 1 2 3   10 31 1 2 3   10 31 1 2 3   10 31 1 2 3   11 12 13   14 15 16 17   18 19 20   19 20 21   18 19 20 21   19 20 21   19 20   10 31 1 2 3   10 31 1 2 3   10 31 1 2 3   10 31 1 2 3   10 31 1 2 3   10 31 1 2 3   10 31 1 2 3   10 31 1 2 3   10 31 1 2 3   10 31 1 2 3   10 31 1 2 3   10 31 1 2 3   10 31 1 2 3   10 31 1 2 3   10 01   10 01   10 01   10 01   10 01   10 01   10 01   10 01   10 01   10 01   10 01   10 01   10 01   10 01   10 01   10 01   10 01   10 01   10 01   11 02   10 01   10 01   10 01   10 01   10 01   10 01   10 01   10 01   10 01   10 01   10 01   10 01   10 01   10 01   10 01   10 01   10 01   10 01   10 01   10 01   10 01   10 01   10 01   10 01   10 01   10 01   10 01   10 01   10 01   10 01   10 01   10 01   10 01   10 01   10 01   10 01   10 01   10 01   10 01   10 01   10 01   10 01   10 01   10 01   10 01   10 01   10 01   10 01   10 01   10 01   10 01   10 01   10 01   10 01   10 01   10 01   10 01 <td><ul> <li>         ・ 小月 2017 &gt; &lt; 九月 2017         ・ 九月 2017         ・ 、 九月 2017         ・ 、 二 三 四 五 六 日         ・ 一 二 三 四 五         ・ 、 1         ・ 1         ・ 1         ・ 1</li></ul></td> <td><ul> <li>         ・ ○ 八月 2017 &gt; 「人月 2017 &gt; 「人月 2017 → 「人月 2017 → 「人月 2017 → 「人月 2017     </li> <li>         ・ 二 三 四 五 六 日 「 二 三 四 五 六 1 28 29 30 31 1 2     </li> <li>         7 8 9 10 11 12 13 4 5 6 7 8 9     </li> <li>         14 15 16 17 18 19 20     </li> <li>         12 23 24 25 26 27     </li> <li>         28 29 30 31 1 2     </li> <li>         21 22 3 24 25 26 27     </li> <li>         28 29 30 31 1 2     </li> <li>         11 12 13 14 15 16     </li> <li>         11 12 13 14 15 16     </li> <li>         19 20 21 22 23     </li> <li>         19 20 21 22 23     </li> <li>         10 11 2 3     </li> <li>         11 12 19 20     </li> <li>         11 12 19     </li> <li>         10 20 21 22 23     </li> <li>         10 109:04     </li> <li>         10 109:04     </li> </ul></td> | <ul> <li>         ・ 小月 2017 &gt; &lt; 九月 2017         ・ 九月 2017         ・ 、 九月 2017         ・ 、 二 三 四 五 六 日         ・ 一 二 三 四 五         ・ 、 1         ・ 1         ・ 1         ・ 1</li></ul> | <ul> <li>         ・ ○ 八月 2017 &gt; 「人月 2017 &gt; 「人月 2017 → 「人月 2017 → 「人月 2017 → 「人月 2017     </li> <li>         ・ 二 三 四 五 六 日 「 二 三 四 五 六 1 28 29 30 31 1 2     </li> <li>         7 8 9 10 11 12 13 4 5 6 7 8 9     </li> <li>         14 15 16 17 18 19 20     </li> <li>         12 23 24 25 26 27     </li> <li>         28 29 30 31 1 2     </li> <li>         21 22 3 24 25 26 27     </li> <li>         28 29 30 31 1 2     </li> <li>         11 12 13 14 15 16     </li> <li>         11 12 13 14 15 16     </li> <li>         19 20 21 22 23     </li> <li>         19 20 21 22 23     </li> <li>         10 11 2 3     </li> <li>         11 12 19 20     </li> <li>         11 12 19     </li> <li>         10 20 21 22 23     </li> <li>         10 109:04     </li> <li>         10 109:04     </li> </ul> |

## 2、列表显示

| 数据列表 |                     |        |    |                        |
|------|---------------------|--------|----|------------------------|
|      |                     |        | 数  | <b>昭列表</b> - 概述信息 位置信息 |
| 序号   | 更新时间                | 温度     | 湿度 | 操作                     |
| 1    | 2017-09-18 09:36:29 | 36.8°C | τ. | 添加标记                   |
| 2    | 2017-09-18 09:34:29 | 36.8°C | τ. | 添加标记                   |
| 3    | 2017-09-18 09:32:29 | 36.8°C | 2  | 添加标记                   |
| 4    | 2017-09-18 09:30:29 | 36.8°C | -  | 添加标记                   |
| 5    | 2017-09-18 09:28:29 | 36.8°C | -  | 添加标记                   |
| 6    | 2017-09-18 09:26:29 | 36.8°C |    | 添加标记                   |
| 7    | 2017-09-18 09:24:29 | 36.8°C | -  | 添加标记                   |
| 8    | 2017-09-18 09:22:29 | 36.8°C | -  | 添加标记                   |
| 9    | 2017-09-18 09:20:29 | 36.8°C | -  | 添加标记                   |
| 10   | 2017-09-18 09:18:29 | 37.0°C | -  | 添加标记                   |

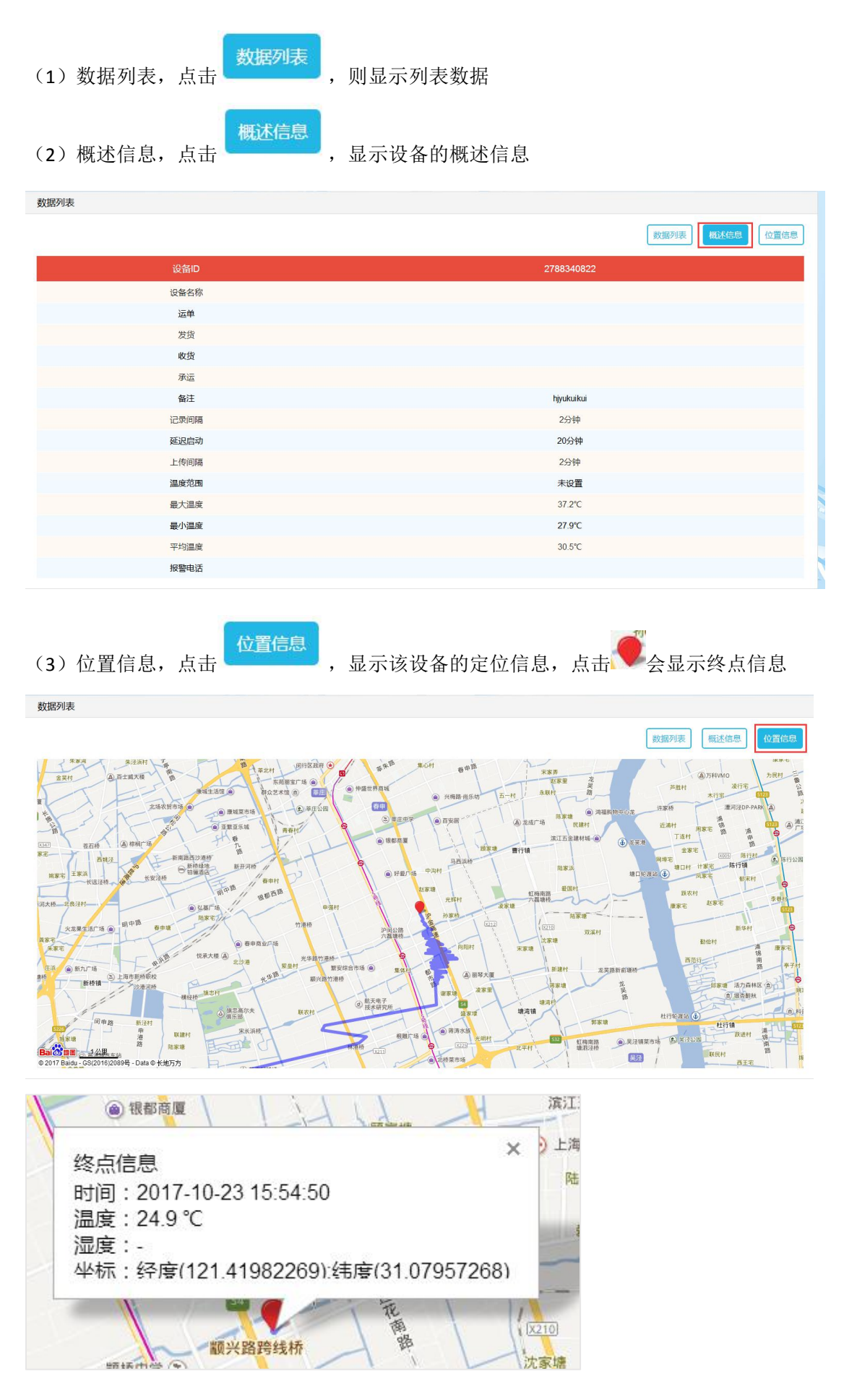

#### 第9页共15页

3、导出 PDF,选择
 9出PDF, 而导出 PDF 文件
 4、导出 Excel,选择
 9出EXCEL, 可导出 Excel 文件
 5、点击安全退出, 安全退出, 则退出当前账户
 2 分享

**8.2 数据分享**,点击 \_\_\_\_\_\_,选择需要分享的好友(分享之前需要在数据分享里先添加 好友,具体操作见 第九章 数据分享)

1、添加好友

2、选择需要分享的好友

3、好友授权,可根据需要授予分享数据相应的操作权限,点击图标即可选中或取消。

(1)标记,授予**标记**权限后,好友可执行添加标记操作,未授予此操作权限,则好友没有 权限对该数据执行此操作

(2)编辑,授予编辑权限后,好友可编辑此设备的备注和报警电话,未授予此操作权限,则好友没有权限对该数据执行此操作

(3)导出,授予**导出**权限后,好友可导出该数据段,未授予此操作权限,则好友没有权限 对该数据执行此操作

如下图,标记、编辑、导出为灰色,则代表未授予权限,图标为亮色,则代表授予此权限。 4、添加备注,可根据需要填写

5、填写完之后点击分享数据,分享完成。

| 分享数据 |          | ×    | 分享数据 |          | ×    |
|------|----------|------|------|----------|------|
| 选择好友 | apr      | T    | 选择好友 | apr      | •    |
| 好友授权 | 标记 编辑 导出 |      | 好友授权 | 标记 编辑 导出 |      |
| 添加备注 | 请输入备注信息  |      | 添加备注 | 请输入备注信息  |      |
|      |          |      |      |          | 10   |
|      | 分享数据     |      |      | 分享数据     |      |
|      | 还未添加好友   | 添加好友 |      | 还未添加好友   | 添加好友 |

**8.3 发送邮件**,点击 **№** 1、输入正确的邮箱地址

| 送邮件  |            | × | 发送邮件                  | × |
|------|------------|---|-----------------------|---|
| 收件人  | 请输入收件人邮箱地址 |   | 收件人 1370873395@qq.com |   |
| 发送信息 | 请输入发送信息    |   | 发送信息 运输车测试设备          |   |
|      |            |   |                       | h |
|      | 发送邮件       |   | 发送邮件                  |   |

2、邮件发送成功后,邮箱将会收到一份 PDF 报告,可下载附件查看详情。(此功能适用于 对方没有平台账户的情况,通过直接给对方发送邮件,对方收到邮件后下载附件文档即可查 看设备的 PDF 报告)

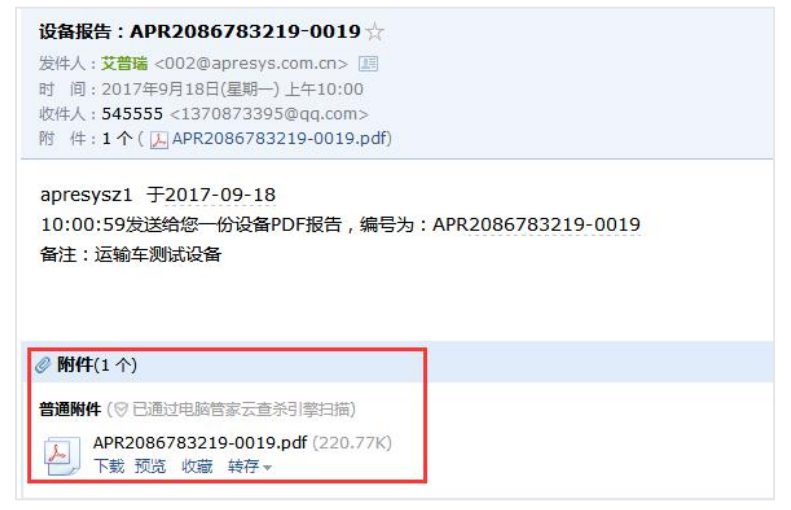

## 九、实时监控

实时监控页面显示的是设备最新的更新状况

| ID/运单号码 💙           | 请输入相应信息       | Q                   | ł             |                                         |               |                                         | apr<br>账号中心 退出登录 |
|---------------------|---------------|---------------------|---------------|-----------------------------------------|---------------|-----------------------------------------|------------------|
| ALL AND             |               |                     |               | about.                                  |               | later.                                  |                  |
| 宣看                  | ID:2200081895 | 宣看                  | ID:3518523000 | 宣看                                      | ID:3921004183 | 宣看                                      | ID:3700318117    |
| 带壳                  | <u>.</u>      | 带壳                  | Ŷ             | 带壳                                      | ÷             | 带壳                                      | Ŷ                |
| -20.5°C             |               | 25.7°C              |               | 25.5°C                                  |               | 25.7°C                                  |                  |
| -                   | al            | 59.5%RH             | all           | 59.6%RH                                 | al            | 63.1%RH                                 | at               |
| 2017-10-12 11:12:46 | Ê             | 2017-10-12 11:12:42 | Ê             | 2017-10-12 11:11:59                     | Ê             | 2017-10-12 11:11:46                     | Ê                |
| 4.5                 |               |                     |               |                                         |               | all all all all all all all all all all |                  |
| 宣看                  | ID:2861500113 | 宣看                  | ID:2852400013 | 21日 21日 21日 21日 21日 21日 21日 21日 21日 21日 | ID:2187150002 | 宣看                                      | ID:2515004184    |
| 带壳                  | ÷             | 带壳                  | Ψ.            | 带壳                                      | Ψ.            | 带壳                                      | Ψ.               |
| -19.1°C             |               | -19.9°C             |               | -19.5°C                                 |               | 25.7°C                                  |                  |
| -                   | a             | -                   | al            | -                                       | a             | -                                       |                  |
| 2017-10-12 11:11:13 | Ê             |                     | 6             | m 2017-10-12 11:10:53                   | ĥ             |                                         | 6                |
|                     |               | 6                   |               |                                         |               | -                                       |                  |
| 查看                  | ID:2627009184 | 查看                  | ID:2000818306 | 查看                                      | ID:2518023001 | 查看                                      | ID:2181030062    |
| 带壳                  |               | 带壳                  | ÷             | 带売                                      |               | 带壳                                      | ÷                |
| 25.3°C              |               | -18.9°C             |               | 25.3°C                                  |               | 25.3°C                                  |                  |
| -                   |               | -                   | -             | -                                       |               | -                                       |                  |
|                     | 6             |                     | 6             |                                         | 6             | ·                                       | 6                |
| 1、点击 <b>查看</b>      | ,可查看          | 设备列表详情              |               |                                         |               |                                         |                  |

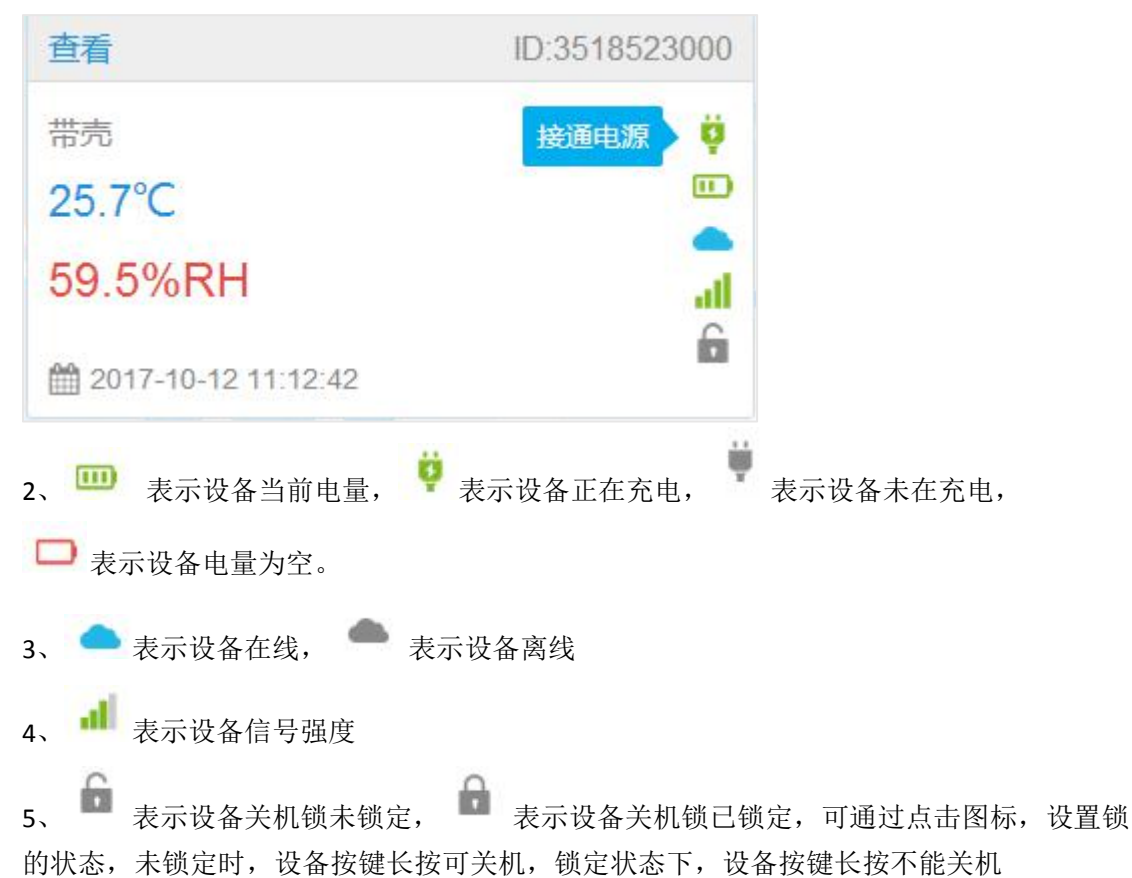

6、关机锁的作用: (关机锁只能在平台上进行取消或开启)防止设备在运输过程中意外挤 压按键导致设备关机,关机锁开启后,平台上图标显示为已锁定状态,同时设备上会出现一 个加锁的图标,此时长按开/关机键,设备不能进行按键关机,需要在平台上先把关机锁取 消,同时设备上锁的图标也会消失,此时长按按键可以关机)。但锁定状态下,连续点按 5 下仍可切换至飞行模式。

7、飞行模式:连按五下按键可以设置或取消飞行模式。开启飞行模式,设备上无 <sup>41</sup> 图标,数据不会上传到平台,但取消飞行模式后数据会补传上来。
8、点击相应的按钮,可进行页面的切换

| 首页 上页 跳转到第                    | 页 GO 下页 尾页          |
|-------------------------------|---------------------|
| <b>十、数据分享</b><br>1、添加好友,点击"+" |                     |
| 我的好友                          |                     |
| - <u>+</u> -                  | 会注: 例政<br>10003732: |

2、输入对方用户名/电子邮箱/手机号,点击添加

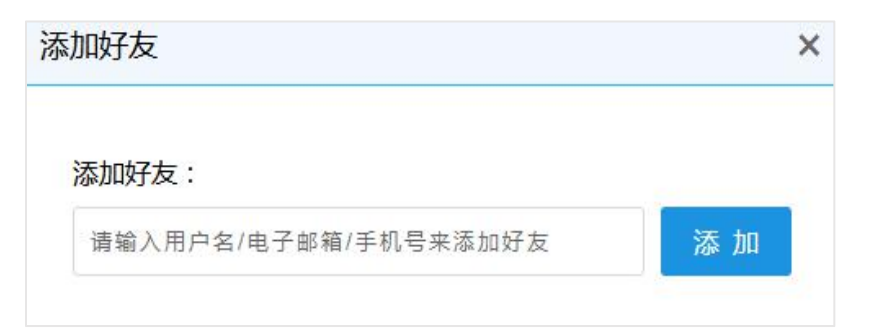

3、如下图,已成功添加三个好友

| D/运单号码 💙 请输入相应信息 | Q          | apresysz1<br>账号中心 退出登 |
|------------------|------------|-----------------------|
| 的好友              |            | C. 1. 1. 19 1         |
| apr              |            |                       |
| apresys807       |            |                       |
| apresys805       |            |                       |
|                  |            |                       |
|                  | apr        |                       |
|                  | 备注: apr 修改 |                       |
|                  | 删除好友       |                       |
|                  |            |                       |

4、修改好友备注,点击修改,输入备注信息

|     | apresys805 |    |
|-----|------------|----|
| 备注: | apresys805 | 修改 |
|     | 删除好友       |    |

5、删除好友,选择需要删除的好友,点击删除好友,选择确定。删除好友后,所有关联的 分享的数据都会被删除

| 删除好友     |     | >          | <  |
|----------|-----|------------|----|
| 是否要删除好友? |     |            |    |
|          |     | 确定取消       |    |
|          |     | 24         |    |
|          |     | apresys805 |    |
|          | 备注: | apresys805 | 修改 |
|          |     | 删除好友       |    |

### 6、我分享的数据

下图为我分享给 apr 的数据,

| 我分享给 | 合(apr)的数据  |      |                     |                     |               |          |       |            |         |      |    |
|------|------------|------|---------------------|---------------------|---------------|----------|-------|------------|---------|------|----|
| 序号   | 设备ID       | 设备名称 | 配置时间                | 分享时间                | 状态            | 权限管理     |       |            | 操作      |      |    |
| 1    | 2788340822 |      | 2017-09-08 09:04:29 | 2017-09-18 10:33:19 | 运行中           | 标记 编辑 导出 |       |            | 😑 备注    | 📋 删除 |    |
| 2    | 2808078328 |      | 2017-08-29 15:36:48 | 2017-09-18 10:32:22 | 运行中           | 标记 编辑 导出 |       | ◎ 査看       |         | 💼 删除 |    |
|      |            |      |                     |                     |               |          |       |            |         |      |    |
|      |            |      |                     |                     |               |          |       |            |         |      |    |
|      |            |      |                     |                     |               |          |       |            |         |      |    |
|      |            |      |                     |                     |               |          |       |            |         |      |    |
|      |            |      |                     |                     |               |          |       |            |         |      |    |
|      |            |      |                     |                     |               |          |       |            |         |      |    |
|      |            |      |                     |                     |               |          |       |            |         |      |    |
|      |            |      |                     | <b>第1</b> 1页/世      | - <b>1</b> \$ |          | 羊市 ト市 | 账件到等,      | 西<br>60 | 下面   | 尼市 |
|      |            |      |                     | 第1-1页/并             | 523K          |          | EX IX | 1004631965 |         | rya. | 尾贝 |

(1) 修改分享权限,点击权限管理下的标记、编辑、导出图标,可修改已分享数据的权限

- (2) 点击查看,可修改或更新配置
- (3) 点击备注,可为已分享的数据添加或修改备注
- (4) 点击删除,可删除已分享数据,删除后好友收到的此条分享数据也会被删除

### 7、分享给我的数据

此页面显示的是其它账户分享给我的数据,可根据对方授予的权限对数据进行相应的操作

| 分享给我 | 站数据        |            |      |                     |                     |     |                 |            |       |
|------|------------|------------|------|---------------------|---------------------|-----|-----------------|------------|-------|
| 序号   | 对方账号       | 设备ID       | 设备名称 | 配置时间 分享时间 状态 备注 操作  |                     | 作   |                 |            |       |
| 1    | apresys807 | 2005010247 | 吴测试  | 2017-09-04 10:02:52 | 2017-09-04 10:46:38 | 已完成 | apresysz1       | ◎ 查看       | 📵 删除  |
|      |            |            |      |                     |                     |     |                 |            |       |
|      |            |            |      |                     |                     |     |                 |            |       |
|      |            |            |      |                     |                     |     |                 |            |       |
|      |            |            |      |                     |                     |     |                 |            |       |
|      |            |            |      |                     |                     |     |                 |            |       |
|      |            |            |      |                     |                     |     |                 |            |       |
|      |            |            |      |                     |                     |     |                 |            |       |
|      |            |            |      |                     |                     |     |                 |            |       |
|      |            |            |      | 第1-1                | 1页/共1条              | 首页  | 〔 上页 <b>跳</b> 种 | 转到第 1 页 GO | 下页 尾页 |

(1)点击查看,可查看设备的配置,若对方授予编辑权限,选择"修改"则可在当前页面 修改设备的备注和报警电话,修改完成后点击提交,则修改成功。若对方未授予编辑权限, 则不能进行此操作

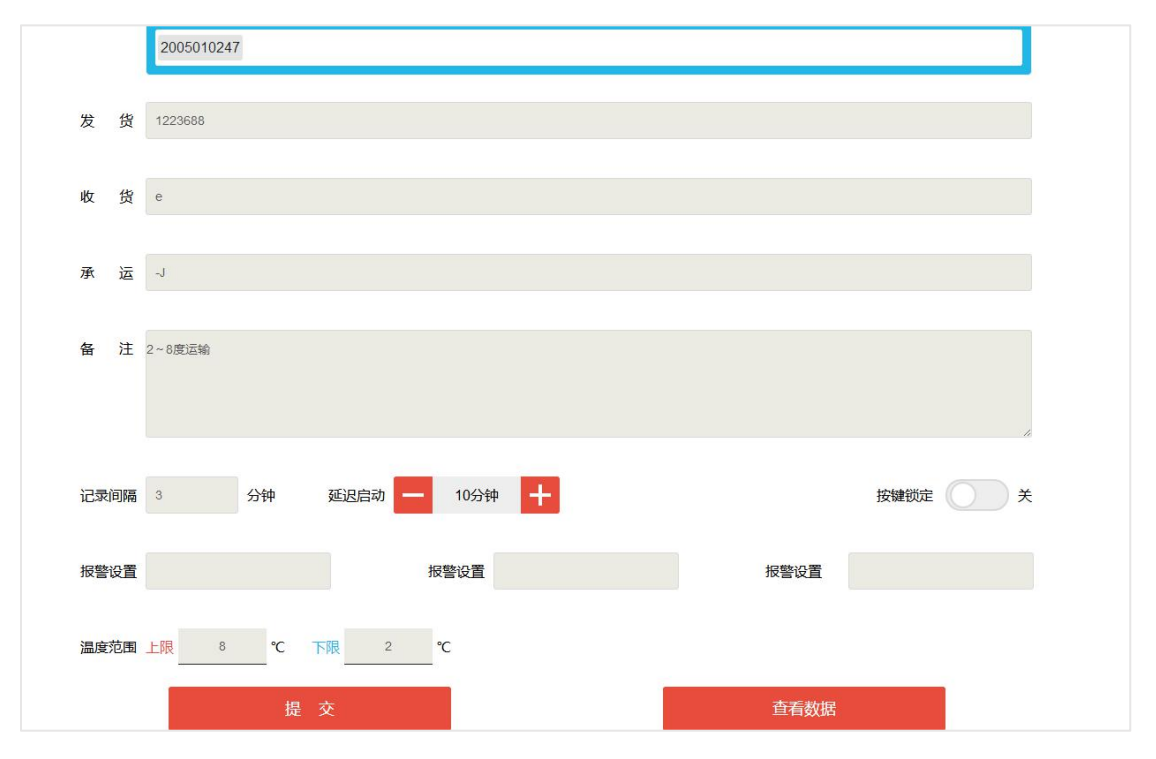

(2) 查看数据

点击查看数据,可查看数据详情

(3)点击删除,则删除此条分享给我的数据记录,但对方账户分享给我列表里不会删除此条记录

## 十一、帮助

帮助里可下载平台以及设备的说明文档。